### Provider Portal Registering Additional Tax IDs

Quick Reference Guide (QRG)

## ConnectiCare.

COARECC

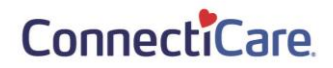

This quick reference guide (QRG) will provide an overview of how an Administrator/Office Manager can add a new Tax ID to an existing account once they have received a Registration Code.

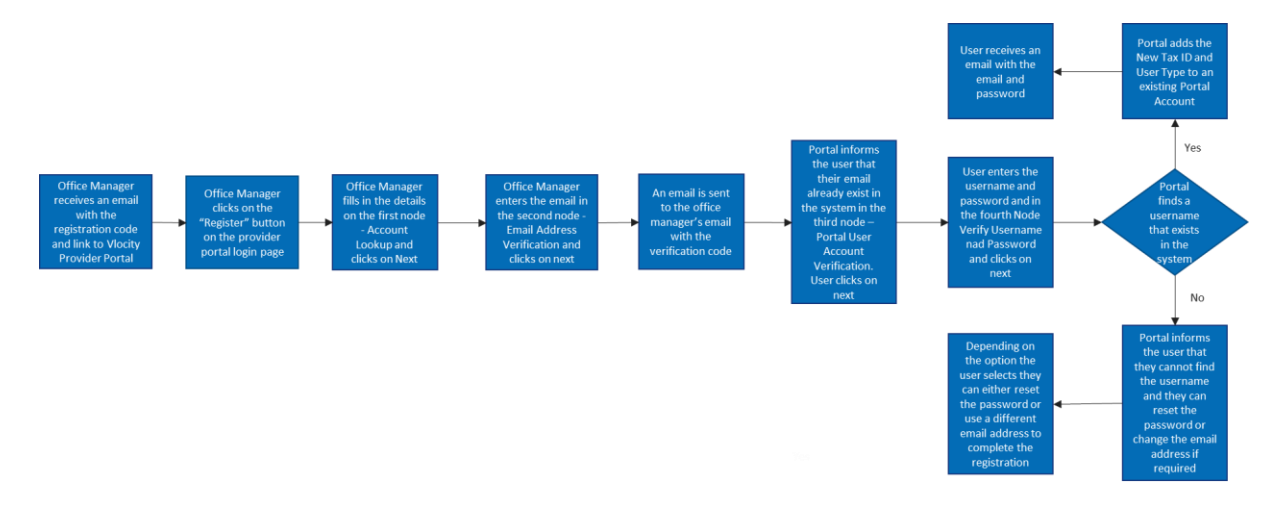

Purpose: Administrator/Office Manager Adding a New Tax ID to Existing Account(s).

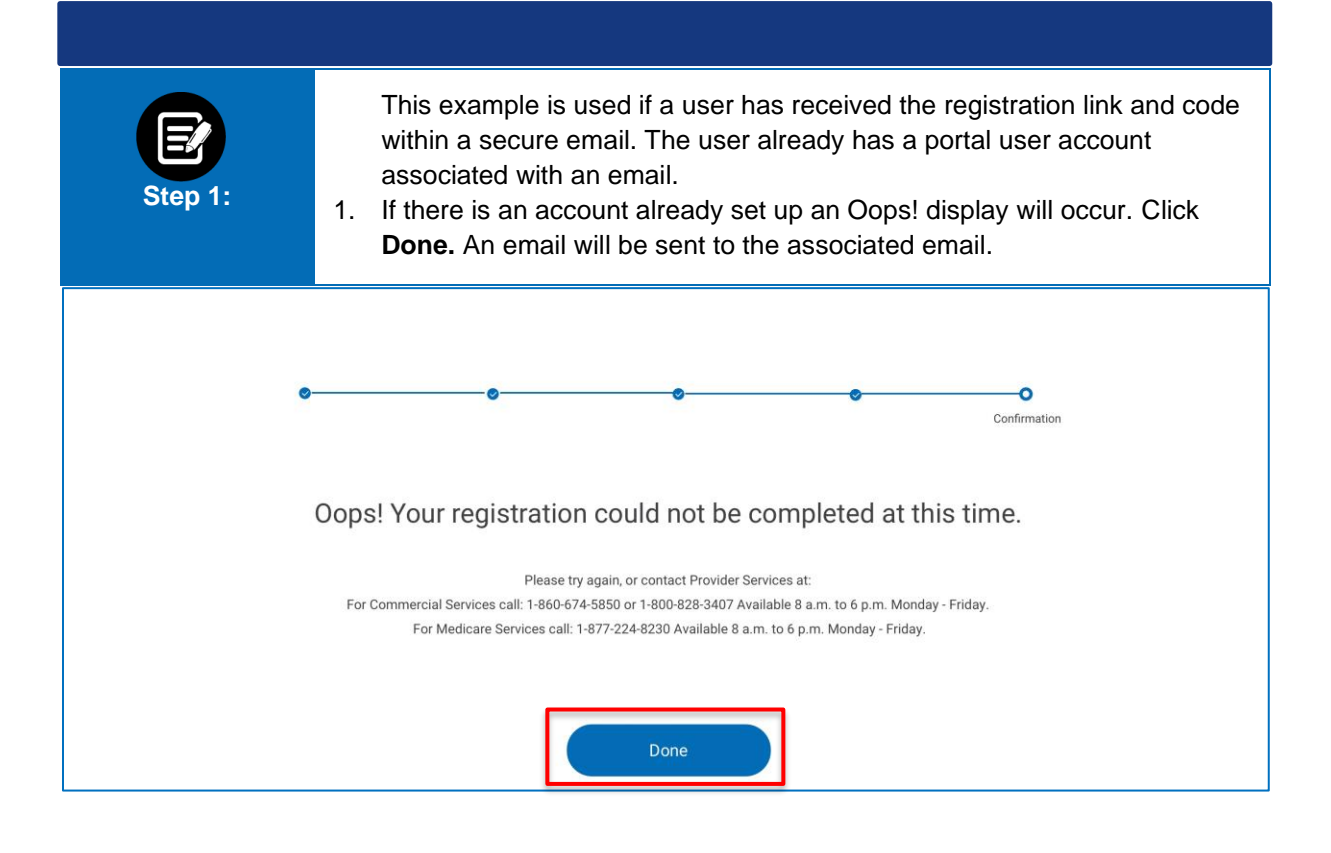

#### ConnectiCare.

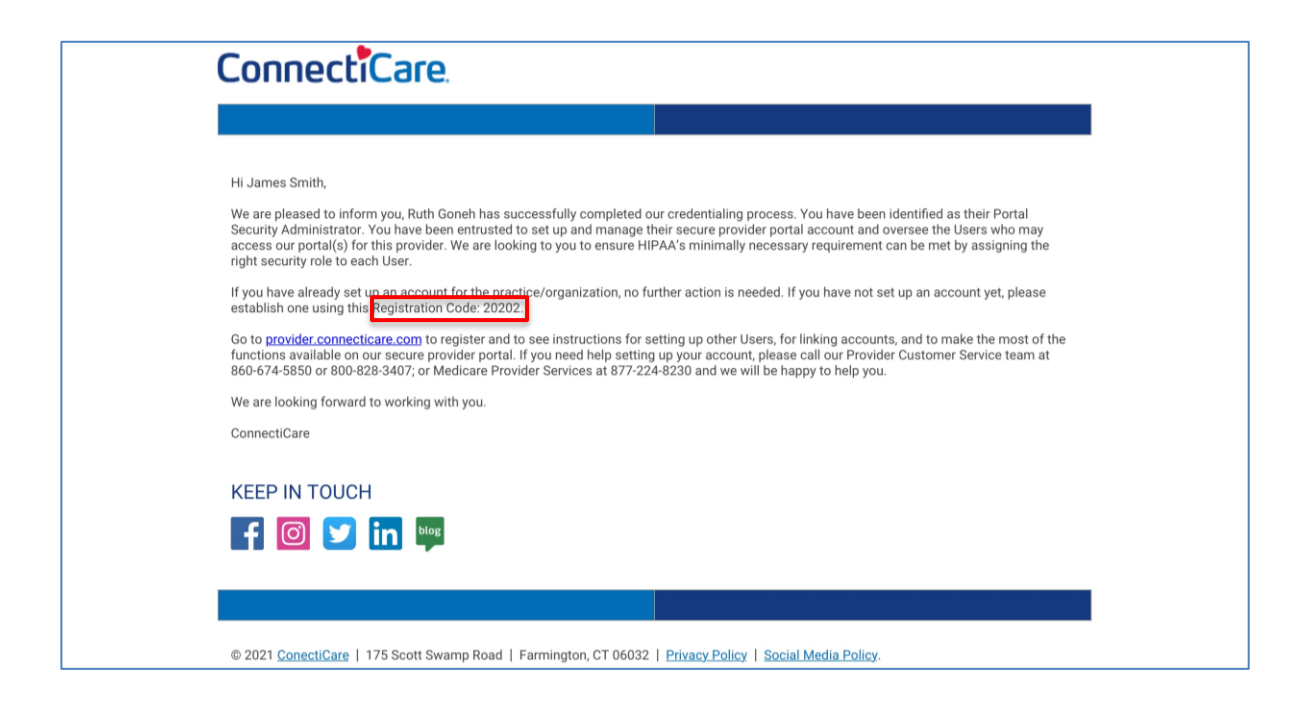

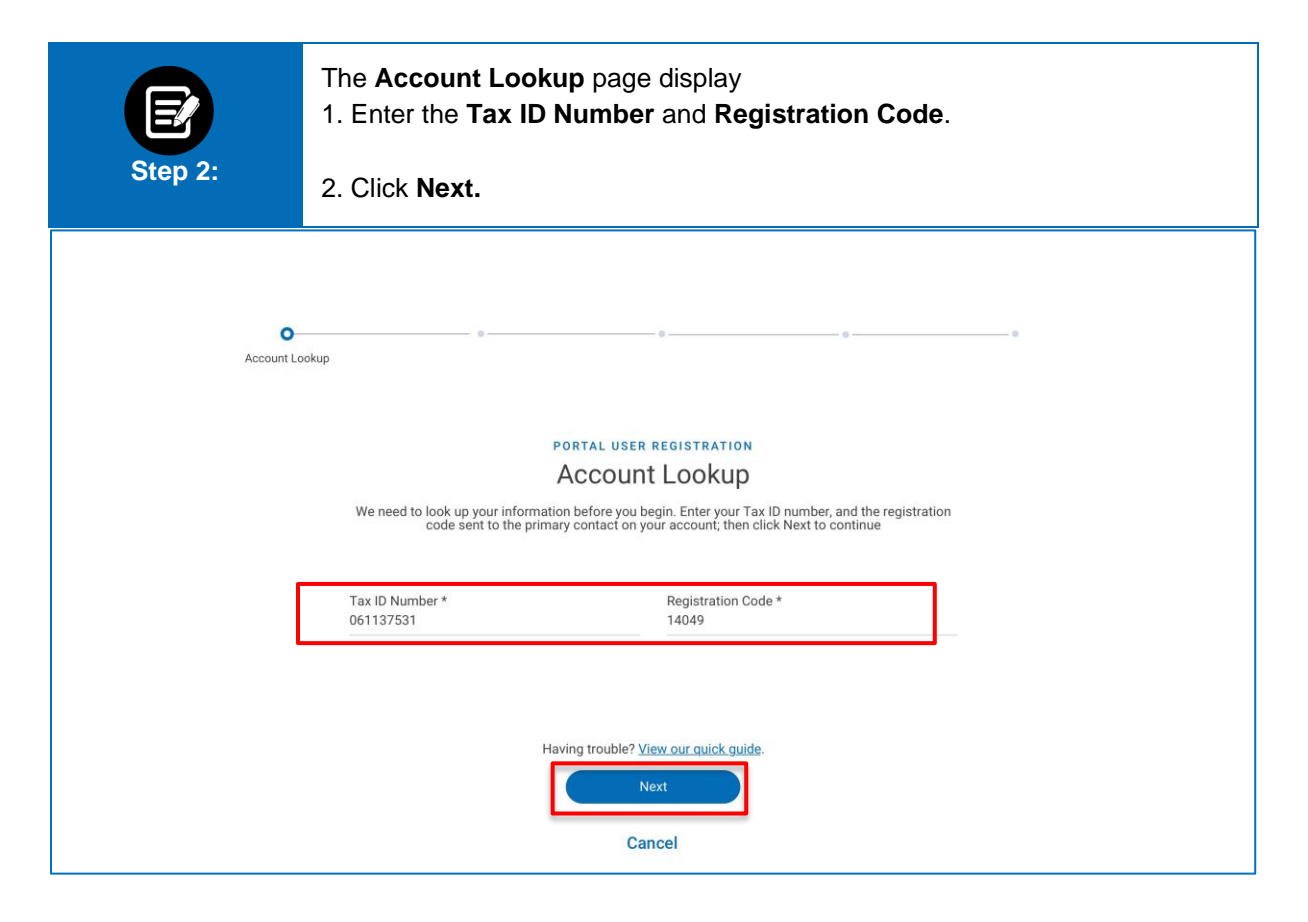

#### ConnectiCare.

| Step 3: | <ul> <li>The Email Address Verification page will display.</li> <li>1. Enter Email and Verify Email.</li> <li>2. Click Next.</li> <li>3. The Portal User Account Verification page will display, click Next.</li> </ul>                                                                 |
|---------|----------------------------------------------------------------------------------------------------|
| 6-      | Email Address<br>Verification                                                                                                    |
|         | PORTAL USER REGISTRATION<br>Email Address Verification<br>Please enter your own email address and not a shared one. We will use it to send your security code<br>and in case you forget your username or need to reset your password.                                                   |
|         | Email Verify Email                                                                                                    |
|         | Cancel                                                                                                    |
| •       | Portal User Account<br>Verification                                                                                                    |
|         | Portal User Registration<br>Portal User Account Verification                                                                                                    |
|         | It looks like there is already an account associated with this email address in our new portal. If you already have access to this portal and want to add a new Tax ID number, click Next to verify your username and password. Otherwise, click Previous to enter a new email address. |
|         | Previous Next<br>Cancel                                                                                                    |

#### ConnectiCare.

| Step 4: | <ul> <li>The Verify Username and Password page will display.</li> <li>1. Enter Username and Password.</li> <li>2. Click Submit.</li> <li>Note: If information is incorrect, a pop up will display to Use Different Email or Try Again. If the password is incorrect or forgotten, click the reset it link to reset password.</li> <li>3. Confirmation page will display, click Done.</li> <li>4. Login screen will display.</li> </ul> |
|---------|----------------------------------------------------------------------------------------------------|
| e       | Verify Username and<br>Password                                                                                                    |
|         | <b>Verify User REGISTRATION</b><br><b>Verify Username and Password</b><br>Enter username and password for your existing account.                                                                                                    |
|         | Username * Password * johnsmith@gmail.com Having trouble? View our quick quide                                                                                                    |
|         | Previous Submit<br>Cancel                                                                                                    |
| •       | Confirmation                                                                                                    |
|         | Confirmation                                                                                                    |
|         | The new tax id has been added to your portal user account.<br>Visit our <u>portal user guide</u> to learn how to use the portal.                                                                                                    |
|         | Done                                                                                                    |

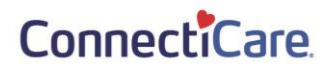

| ConnectiCare<br>Provider Portal                                                                                                    |     |
|----------------------------------------------------------------------------------------------------|-----|
| If you have an account with us and it's your first time visiting our new portal, please click here to continue. If you're new, and have a registration code, click Register below to begin.         Username *         Password *         Forgot Username       Forgot Password         Login | 200 |
| If you haven't received a code or are having trouble,<br>view our guick guide for more information.<br>Register                                                                                                    |     |

# Thank You